# Reporting Life Changes: Making Changes to a Marketplace Application

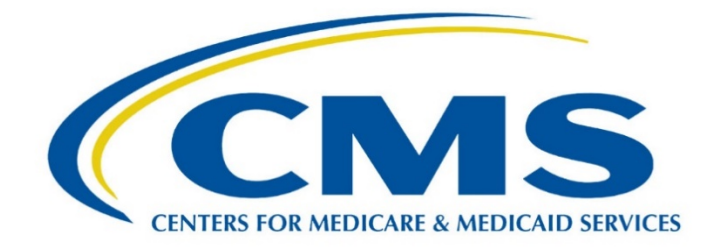

**Disclaimer:** The contents of this training module do not have the force and effect of law and are not meant to bind the public in any way, unless specifically incorporated into a contract. This training module is intended only to provide clarity to the public regarding existing requirements under the law. This communication was printed, published, or produced and disseminated at U.S. taxpayer expense.

## Contents

| Let's Get Started     | 3  |
|-----------------------|----|
| What You Need to Know | 4  |
| What You Need to Do   | 5  |
| Wrap Up               | 23 |

# Let's Get Started

There's no need to lose sleep over navigating HealthCare.gov to report life changes. In this module, you'll help consumers navigate HealthCare.gov as they update their Marketplace applications.

#### What You Need to Know

#### **Useful Information**

You should refer to <u>SOP 13 - Update a Federally-facilitated Marketplace Account</u> for information on helping consumers report life changes. Before we get to the scenarios, how prepared are you to help consumers make changes to their Marketplace applications?

Question: Where a consumer lives (can/cannot) affect what coverage they're eligible for.

Answer: Can. Where a person lives can affect what coverage they're eligible for. Health coverage programs require people in their programs to be residents in the state where they can get help paying for coverage.

Question: Consumers who move out of state should wait 30 days before reporting their move to the Marketplace. Select true or false.

Answer: False. Consumers should report moves out of state **as soon as possible** so they can start a new Marketplace application and enroll in a plan in the new state without a break in coverage — and avoid paying for coverage that doesn't apply in their new state. For more information on how to report a move to a different state, visit <u>HealthCare.gov/reporting-changes/when-you-move/</u>.

Question: To qualify for a change in primary place of living Special Enrollment Period (SEP), consumers must:

- a. Only confirm their move
- b. Confirm their move and confirm they had qualifying health coverage for one or more days during the 60 days before their move.

Answer: B. Consumers must confirm their move and confirm they had qualifying health coverage for one or more days during the 60 days before their move. For more information on SEPs, visit <u>HealthCare.gov/coverage-outside-open-enrollment/special-enrollment-period/</u>.

### What You Need to Do

The following scenarios are real-world situations you may encounter when helping consumers report life changes. Select the correct options in each scenario to help consumers update their information at HealthCare.gov.

Ramin and Pearl got married two weeks ago. They just bought a house in a different county within the same state and moved in together. Ramin added Pearl to his Marketplace plan but forgot to update their primary place of living. Let's help him report this life change.

Scenario Directions: Once Ramin logs into his Marketplace account, you should help him select his current application and navigate to the correct screen to report a life change.

Question: Which button should Ramin select?

Answer: Report a life change

| HealthCare.gov |                                                                                                    |                                                                                                    | Ramin 💄 |
|----------------|----------------------------------------------------------------------------------------------------|----------------------------------------------------------------------------------------------------|---------|
| Delaware       |                                                                                                    |                                                                                                    |         |
|                | 2021 application for Individuals & Fa                                                                                                    | milies (ID#: 156971668) View all applications                                                                                                    |         |
|                | <ul> <li>My plans &amp; programs</li> <li>My plan profile</li> <li>Eligibility &amp; appeals</li> <li>Applications details</li> <li>Report a life change</li> <li>Communication<br/>preferences</li> <li>Exemptions</li> <li>Tax forms</li> </ul> | APPLICATION STATUS Your application is incomplete You haven't finished your application for health coverage. You must complete and submit your application to find out if you're eligible for coverage and to enroll in a plan. CONTINUE APPLICATION                                                                                                    |         |
|                |                                                                                                    | Need to remove your application?<br>Only remove your application as a last resort. If you're having problems with you application, log out and try again later.<br>Important: If you enrolled in coverage with this application, we don't recommend you remove it. Removing your application won't terminate your coverage, and mear you won't be able to get an electronic 1095-A tax form. Learn more before removing this application. | r<br>S  |

Scenario Directions: Select the correct radio button to help Ramin continue to his Marketplace application, then select **Continue**.

| <ul> <li>Have you had any changes like these?</li> <li>You had family changes, like a new baby or a divorce</li> <li>You lost your job, got a new job, or your income changed</li> <li>You or one of your dependents turned 26</li> <li>You moved to a different state</li> </ul>         |
|----------------------------------------------------------------------------------------------------|
| <b>Important: Check your income information frequently.</b> Your eligibility for help with costs is based on factors including your household income. Accurate information will help you get the right amount of help and avoid differences when you file your federal income tax return. |
| Choose an option below to continue                                                                                                    |
| <ul> <li>Important:Select at least 1 item(s)</li> <li>Report a change in my household's income, size, address, or other information</li> </ul>                                                                                                    |
| OChange the way we send information to you, like by email or paper copies<br>OReport a move to a new state                                                                                                    |
| CANCEL CONTINUE                                                                                                    |

Assister Tip: Consumers can update their application online, by phone, or in person — but not by mail. For more information on how to report changes to the Marketplace, visit <u>HealthCare.gov/reporting-changes/how-to-report-changes/</u>.

٦

Scenario Directions: After Ramin reviews his personal information, the "Home Address" screen appears. Let's update Ramin's address with the following information and select **Save & continue**:

1034 Whitney Lane

Bear, Delaware 19702

| Home aut         | 11622                          |                               |
|------------------|--------------------------------|-------------------------------|
| box.             | i the state where you're apply | ying for coverage. It can't t |
| Street address   |                                |                               |
| 1034 Whitney     | Lane                           |                               |
| Street address 2 |                                |                               |
|                  |                                |                               |
| City             |                                |                               |
| Bear             |                                |                               |
| State            |                                |                               |
| DE               |                                |                               |
| ZIP code         |                                |                               |
| 19702            |                                |                               |
|                  | me address                     |                               |

Scenario Directions: Ramin must confirm his new home address and mailing address. Select the best option, then select **Save & continue**.

Note: Sometimes a more detailed address than the one consumers type in may pop up. Generally, this address is verified by the U.S. Postal Service (USPS). Consumers should select it so the Marketplace will have their most accurate address.

| HealthCare.gov                                                                                              |
|----------------------------------------------------------------------------------------------------|
| ← <u>Back</u>                                                                                               |
| Home address                                                                                                |
| The U.S. Postal Service (USPS) returned different information for your address. Select the correct address. |
| USPS record:                                                                                                |
| 034 Whitney Ln<br>Bear, DE 19702-2900                                                                       |
| Your entry:                                                                                                 |
| 0 1034 Whitney Lane<br>Bear, DE 19702                                                                       |
| Save & continue                                                                                             |
| Application ID: 156971668                                                                                   |

Scenario Directions: That's correct! Next, Ramin should select **Yes** to confirm his new home and mailing address.

If Ramin's mailing address was different than his home address, he would select **No** on the mailing address screen. Ramin would need to update all fields to match his mailing address and select **Save & continue**. Next, let's help Ramin confirm Pearl's address.

| HealthCare                                | .gov            |
|-------------------------------------------|-----------------|
| ← <u>Back</u>                             |                 |
| Mailing a                                 | ddress          |
| Is this also your m                       | ailing address? |
| 1034 Whitney Ln<br>Bear, DE 19702-29      | 900             |
| Yes<br>No                                 |                 |
| Save & continue<br>Application ID: 156971 | e<br>668        |

Scenario Directions: After Ramin reviews his contact and language preferences, who needs coverage, marital status, and tax relationship, he needs to update Pearl's address. Review the page, select the correct address for Pearl, then select **Save & continue**.

Scenario Directions: On the "Review everyone's address" screen, Ramin should confirm their new address is correct and select **Save & continue.** 

| HealthCare.gov                         |  |
|----------------------------------------|--|
| ← <u>Back</u>                          |  |
| Review everyone's address              |  |
| Ramin and Pearl's home address:        |  |
| 1034 Whitney Ln<br>Bear, DE 19702-2900 |  |
| Save & continue                        |  |
| Application B. 1999/1999               |  |
|                                        |  |

Scenario Directions: Finally, Ramin will continue through the rest of the application. When he reviews his information, be sure to confirm that Ramin and Pearl's new address is listed correctly on the "Review your application" screen.

If everything looks okay, select Save & continue.

| ł                  | HealthCare.gov                                                    | Ramin Menu  |
|--------------------|-------------------------------------------------------------------|-------------|
|                    | Review your application                                           |             |
| S<br>Y             | Seeking help paying for coverage<br>Yes                           |             |
|                    | Review contact information                                        |             |
| <b>N</b><br>1<br>E | <b>Mailing address</b><br>1034 Whitney Lane<br>Bear, DE 19702     | <u>Edit</u> |
| E                  | Email address<br>ntest14@yopmail.com                              | Edit        |
| F                  | Phone number(s)<br>Mobile: 4563454567                             | Edit        |
| F                  | Preferred written language<br>English                             | Edit        |
| F                  | Preferred spoken language<br>English                              | Edit        |
| F                  | Preferred method of getting notices<br>Email: mtest14@yopmail.com | Edit        |

Scenario Directions: Now Ramin is ready to sign and submit the updated application to finish reporting their change in address. He should read the statement then check the box to agree to it. Then type his full name (Ramin Hein) to electronically sign the application.

Fill out this information then select Sign & submit.

| <ul> <li>♥ Back</li> <li>Sign &amp; submit</li> <li>I'm signing this application under penalty of perjury, which means I've provided true answers to all of the questions to the best of my knowledge. I know I may be subject to penalties under federal law if I intentionally provide false information.</li> <li>I agree to this statement.</li> <li>Ramin Hein, type your full name below to sign electronically.</li> <li>Ramin Hein</li> </ul> |
|----------------------------------------------------------------------------------------------------|

That's correct, but hold on, we're not done yet! No matter where consumers move, they should also update their Marketplace account profile with their new address.

Scenario Direction: You should advise Ramin to navigate to "My Profile" and select Edit next to the

| MY APPLICATIONS & COVERAGE  MY PROFILE  MESSAGES (2) | My Profile<br>All fields are required unless they're marked optional. Don't enter any letters with special<br>characters, like accents, tildes, etc.<br>Your profile contains your basic information. You can make changes here. |                                                                               |      |
|------------------------------------------------------|----------------------------------------------------------------------------------------------------|-------------------------------------------------------------------------------|------|
|                                                      | Name                                                                                                    | Ramin Hein<br>S Identity verified                                             |      |
|                                                      | Username                                                                                                    | mtest14@yopmail.com                                                           |      |
|                                                      | Password                                                                                                    | ****                                                                          | EDIT |
|                                                      | Email address                                                                                                    | mtest14@yopmail.com                                                           | EDIT |
|                                                      | Phone number                                                                                                    | 2025547416                                                                    | EDIT |
|                                                      | Address                                                                                                    | 1034 Whitney Lane<br>Bear, DE 19802<br>Success! Your changes have been saved. | EDIT |
|                                                      | State you live in                                                                                                    | Delaware                                                                      | EDIT |

address field. Select **Edit.** 

Congratulations! You have successfully helped Ramin and Pearl.

Scenario Directions: Let's help another applicant named Andrea, who needs to report a change in her income.

On July 1, Andrea accepted a second job at her university science lab to make extra money while in graduate school. She currently receives advance payments of the premium tax credit (APTC) but needs to update her Marketplace application to determine whether she'll receive the same amount with a second source of income. Help Andrea report a change in her income.

Use the scroll bar to find and then select **Report a Life Change** to get started.

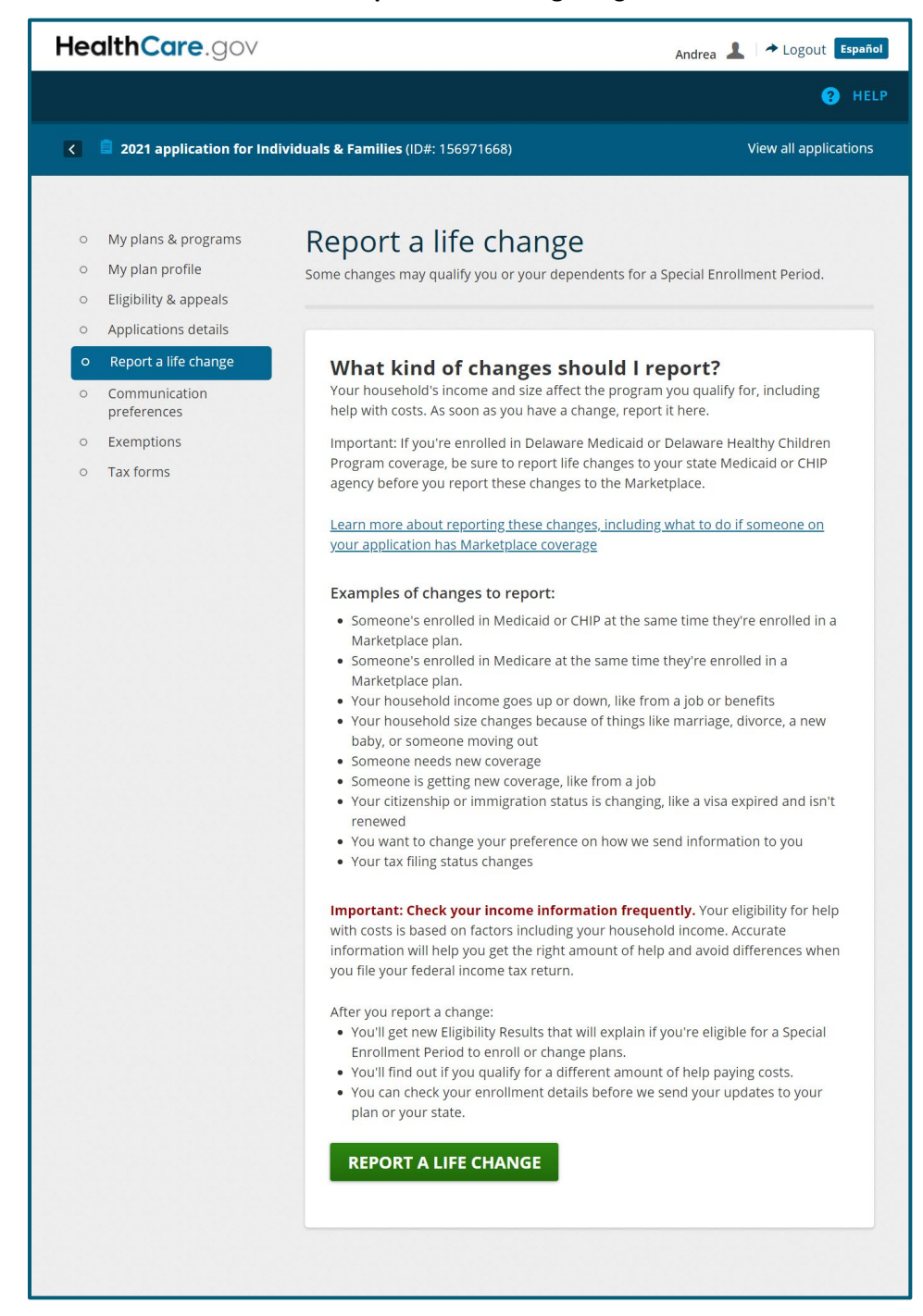

Scenario Directions: Select the correct radio button to help Andrea continue to her Marketplace application.

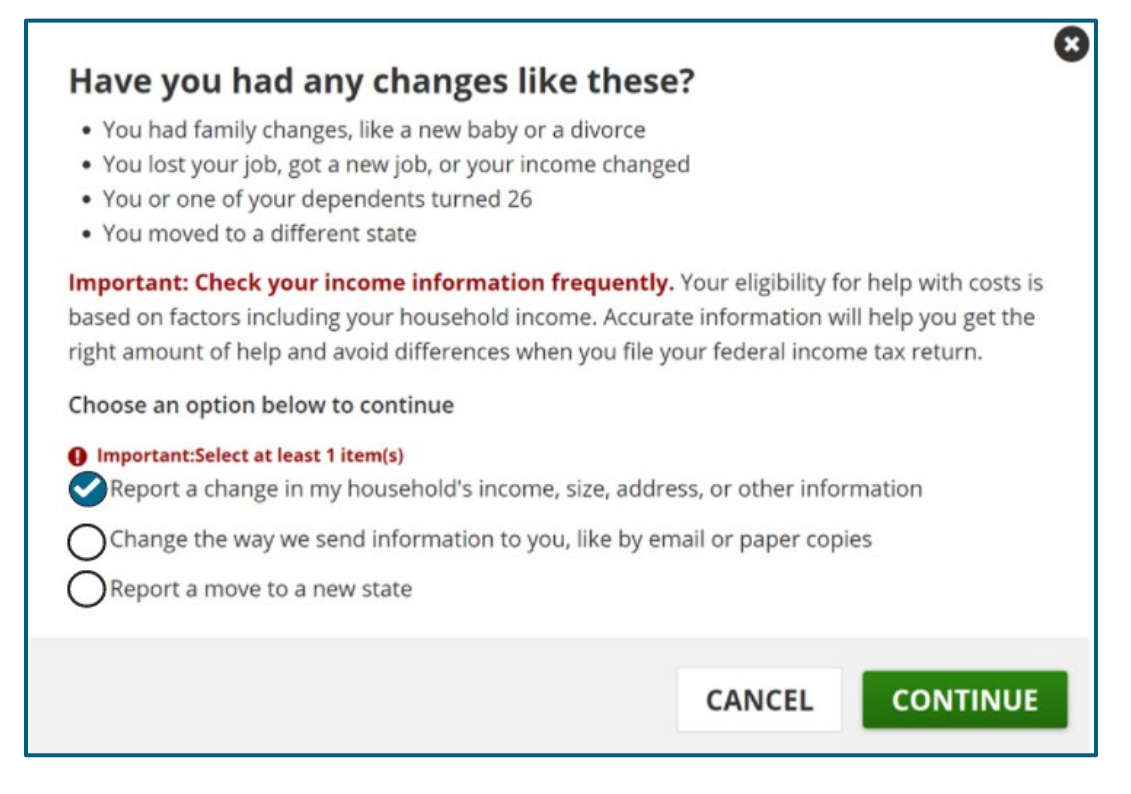

Scenario Directions: Now, let's review Andrea's income and expenses. Her primary job at the Science Center is already on her application so you should help her select the correct button to add her second job.

| Review Andrea's income & expenses                                                                                                    |                               |  |
|----------------------------------------------------------------------------------------------------|-------------------------------|--|
| Andrea's income                                                                                                    |                               |  |
| Job: Science Center<br>\$36,000.00 every year                                                                                                    | Edit Remove                   |  |
| Add another income source for Andrea                                                                                                    |                               |  |
| Andrea's expenses                                                                                                    |                               |  |
| Add expense for Andrea                                                                                                    |                               |  |
| Andrea's net income totals                                                                                                    |                               |  |
| Andrea's expected monthly income for 2021                                                                                                    |                               |  |
| About \$3,000.00                                                                                                    |                               |  |
| We calculated this current monthly income amount based<br>entered for Andrea's income and expenses. Don't worry if<br>exact total — we just need a close estimate.       | on what you<br>this isn't the |  |
| Andrea's expected yearly income for 2021                                                                                                    |                               |  |
| About \$36,000.00                                                                                                    |                               |  |
| We calculated this expected yearly income amount based of<br>entered for Andrea's monthly income and expenses. Is this<br><u>I'm not sure if this amount is correct.</u> | on what you<br>correct?       |  |
| O Yes<br>No                                                                                                    |                               |  |
| Save & continue Application ID: 156971668                                                                                                    |                               |  |

Scenario Directions: Andrea's employer for her second job is the University Science Lab. Select the dropdown menu, then select the correct income type from the list.

Select Save & continue.

| HealthCare.gov                                                                                                    |
|----------------------------------------------------------------------------------------------------|
| + Back                                                                                                    |
| Andrea's income                                                                                                    |
| You can enter amounts now, then update Andrea's income later in the year if<br>Andrea's situation changes.                                                                                                    |
| If Andrea has more than one source of income, you'll be able to enter more later.                                                                                                    |
| Select a type of income Andrea currently gets this month.                                                                                                    |
| Job (like salary, wages, commissions, or tips)                                                                                                    |
| Some people are getting payments, like unemployment compensation or stimulus checks, as a result of the <b>coronavirus disease 2019 (COVID-19) emergency</b> . Select "Learn more about types of income to report" for more information. |
|                                                                                                    |
| Save & continue                                                                                                    |

Scenario Directions: Let's fill out Andrea's income information. Use the scroll bar to view the entire page.

She provided the following:

- Employer: University Science Lab
- Employer phone number: 301-000-3443
- Wages: Approximately \$300 \$850 biweekly
- Start date: July 1
- 1. Enter her employer name.
- 2. Enter the maximum amount Andrea might earn each pay period.
- 3. Select how often she gets paid.
- 4. Enter her employer phone number.

When you've completed all fields, select **Save & continue**.

| Andrea's income                                                                                                    |  |
|----------------------------------------------------------------------------------------------------|--|
| You can enter amounts now, then update Andrea's income later in the year if<br>Andrea's situation changes.                                                                             |  |
| If Andrea has more than one source of income, you'll be able to enter more<br>later.                                                                                                   |  |
| Select a type of income Andrea currently gets this month.<br>Learn more about types of income to report.                                                                               |  |
| Job (like salary, wages, commissions, or tips)                                                                                                    |  |
| Learn more about reporting job income.                                                                                                    |  |
| Enter the employer name.                                                                                                    |  |
| University Science Lab                                                                                                    |  |
| \$850                                                                                                    |  |
|                                                                                                    |  |
| How often is Andrea paid this amount?                                                                                                    |  |
| How often is Andrea paid this amount?                                                                                                    |  |
| How often is Andrea paid this amount?<br>Hourly<br>Daily                                                                                                    |  |
| How often is Andrea paid this amount?<br>Hourly<br>Daily<br>Weekly                                                                                                    |  |
| How often is Andrea paid this amount?<br>Hourly<br>Daily<br>Weekly<br>Every 2 weeks                                                                                                    |  |
| How often is Andrea paid this amount?<br>Hourly<br>Daily<br>Weekdy<br>Every 2 weeks<br>Twice a month<br>Monthly                                                                        |  |
| How often is Andrea paid this amount?<br>Hourly<br>Daily<br>Weekly<br>Every 2 weeks<br>Twice a month<br>Monthly<br>Yearly                                                              |  |
| How often is Andrea paid this amount?  Hourly Daily Weekly Every 2 weeks Twice a month Monthly Yearly One time only                                                                    |  |
| How often is Andrea paid this amount?<br>Hourly<br>Daily<br>Weekly<br>Every 2 weeks<br>Twice a month<br>Monthly<br>Yearly<br>One time only                                             |  |
| How often is Andrea paid this amount?<br>Hourly<br>Daily<br>Weekly<br>Every 2 weeks<br>Twice a month<br>Monthly<br>Yearly<br>One time only<br>Enter a phone number where we can reach. |  |

Scenario Directions: Now that you've helped Andrea add a second job to her application, her total expected net income will appear on this screen.

Question: Based on the information Andrea provided about her second job, how should she answer the next question?

Answer: Andrea should select **No** to indicate her expected yearly income is not correct. When the Marketplace calculates Andrea's net income, it assumes the dollar amount Andrea entered for her second job applies to the entire year. However, Andrea started her second job in July, midway through the year, so the Marketplace estimate is not correct.

| About \$58,083.00                                                                                                    |  |
|----------------------------------------------------------------------------------------------------|--|
| We calculated this expected yearly income amount based on what you<br>entered for Andrea's monthly income and expenses. Is this correct?<br>I'm not sure if this amount is correct.<br>Yes<br>No |  |

Scenario Directions: For the second question, Andrea should select **Yes** to indicate her income is hard to predict.

| About \$58,083.00                                                                                                    |                                             |
|----------------------------------------------------------------------------------------------------|---------------------------------------------|
| We calculated this expected yearly income amoun<br>entered for Andrea's monthly income and expense<br><u>I'm not sure if this amount is correct.</u><br>Yes | t based on what you<br>es. Is this correct? |
| No<br>Is Andrea's income for 2021 hard to predict?                                                                                                    |                                             |
| No                                                                                                    |                                             |

Scenario Directions: Let's help Andrea calculate her income. For July 1 – December 31, Andrea will receive 12 bi-weekly payments for her second job, which is a total of \$10,200. When she adds that to her income from her first job, her estimated total yearly income is \$46,200. Let's enter this into the blank field then select **Save & continue**.

| CROATE AND AND AND AND AND AND AND AND AND AND |                                                                                                    |
|------------------------------------------------|----------------------------------------------------------------------------------------------------|
| About                                          | \$58,083.00                                                                                                    |
| We calco<br>entered                            | llated this expected yearly income amount based on what you<br>for Andrea's monthly income and expenses. Is this correct?<br>ure if this amount is correct.                                                                         |
| () Ye                                          |                                                                                                    |
| No                                             |                                                                                                    |
| -                                              |                                                                                                    |
| Is Andr                                        | a's income for 2021 hard to predict?                                                                                                    |
| Ye Ye                                          | i                                                                                                    |
| ONO                                            |                                                                                                    |
| 16 years's                                     | ant sure make your best estimate of Andron's                                                                                                    |
| income                                         | total for 2021.                                                                                                    |
| \$46.                                          | 200                                                                                                    |
|                                                |                                                                                                    |
| 0                                              | We can help you better estimate Andrea's income, if you need it                                                                                                    |
|                                                |                                                                                                    |
|                                                | If their income is hard to predict or changes (like getting unemployment or                                                                                                    |
|                                                | If their income is hard to predict or changes (like getting unemployment or having a short-term job):                                                                                                    |
|                                                | If their income is hard to predict or changes (like getting unemployment or<br>having a short-term job):<br>Use income calculator                                                                                                   |
|                                                | If their income is hard to predict or changes (like getting unemployment or<br>having a short-term job):<br>Use income calculator<br>If you roughly know their monthly income, even if the amounts change:                          |
|                                                | If their income is hard to predict or changes (like getting unemployment or<br>having a short-term job):<br>Use income calculator<br>If you roughly know their monthly income, even if the amounts change:<br>Enter monthly amounts |
|                                                | If their income is hard to predict or changes (like getting unemployment or<br>having a short-term job):<br>Use income calculator<br>If you roughly know their monthly income, even if the amounts change:<br>Enter monthly amounts |
| Save                                           | If their income is hard to predict or changes (like getting unemployment or<br>having a short-term job):<br>Use income calculator<br>If you roughly know their monthly income, even if the amounts change:<br>Enter monthly amounts |

Great job helping Andrea report her change in income!

She will need to review and submit the rest of her application to receive a new eligibility result, which will include updated information about her APTC eligibility. Remind Andrea that she can always update her income later in the year if her situation changes.

#### Wrap Up

#### Some Final Thoughts

Congratulations! You have completed Making Changes to a Marketplace Application.

You have successfully helped two consumers make changes to their Marketplace application.

Check out *Module 3 – Terminating a Marketplace Plan* and *Module 4 – Changing Marketplace Plans* to work through more reporting life changes scenarios.

For more information on making changes to a Marketplace application, visit <u>HealthCare.gov/reporting-changes/why-report-changes/</u>.